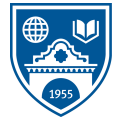

Middlebury Institute *of* International Studies at Monterey

## MiddleburyGuest - Wi-Fi Setup

Welcome to the Middlebury Institute of International Studies at Monterey. We hope your visit with us will be a pleasant one. Please use the following setup to register a guest account on our Wi-Fi network.

- 1. Open **Settings/** / **Wi-Fi** on your laptop or device.
- 2. Choose the MiddleburyGuest network, and Join.
- 3. **Open your web browser**, you will be sent to the guest landing page\*.
- 4. Click on **Create Basic Guest Account**.
- 5. Fill in your **name, cell phone number and email address**.
- 6. Review terms, **check box** to accept, then **Register.**
- 7. Retrieve your temporary password from text or email.
- 8. Enter your email and temporary password.
- 9. Accept terms of use again, click **Log In**.
- 10. Your **guest account is good for 4 days**.

\* Safari browser and Apple Mail do not always work well on MiddleburyGuest, please use Google Chrome instead on iPhones, iPads and MacBooks.

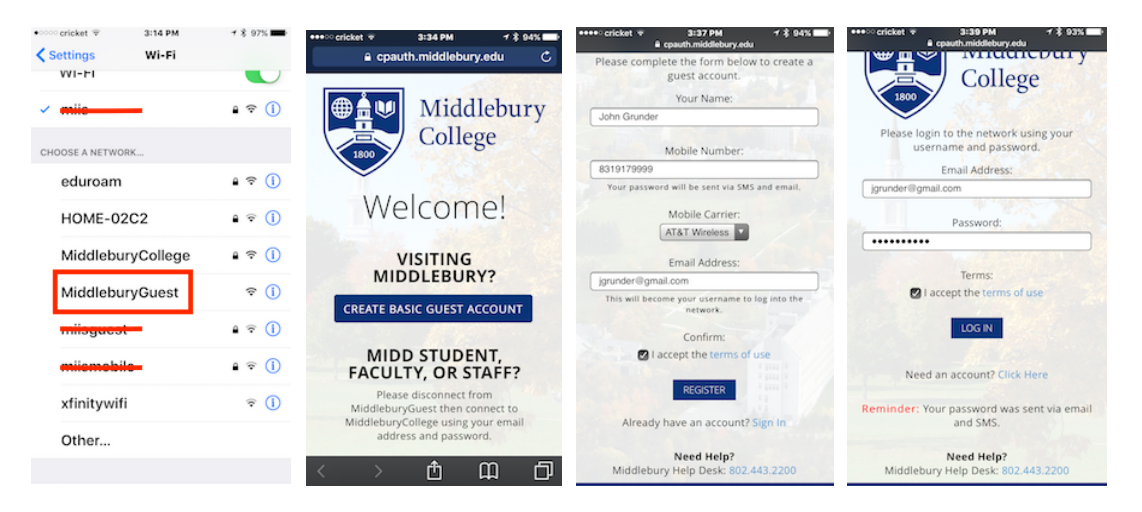

If you are planning to stay longer than 4 days, simply re-trace the steps above for a new temporary password.

For assistance during regular business hours M-F please contact the ITS Help Desk at 831-647-6656. Don't hesitate to call if we can be of assistance.

Director of Information Technology Services